## STEP 2. 既定の設定を変更しましょう

Word2021 では最近の更新で既定のフォントサイズ、行間の設定 など従来の Word と既定の設定が変更になりました。既定のまま では行間が広がりすぎてしまうので従来の設定に変更しましょ う。

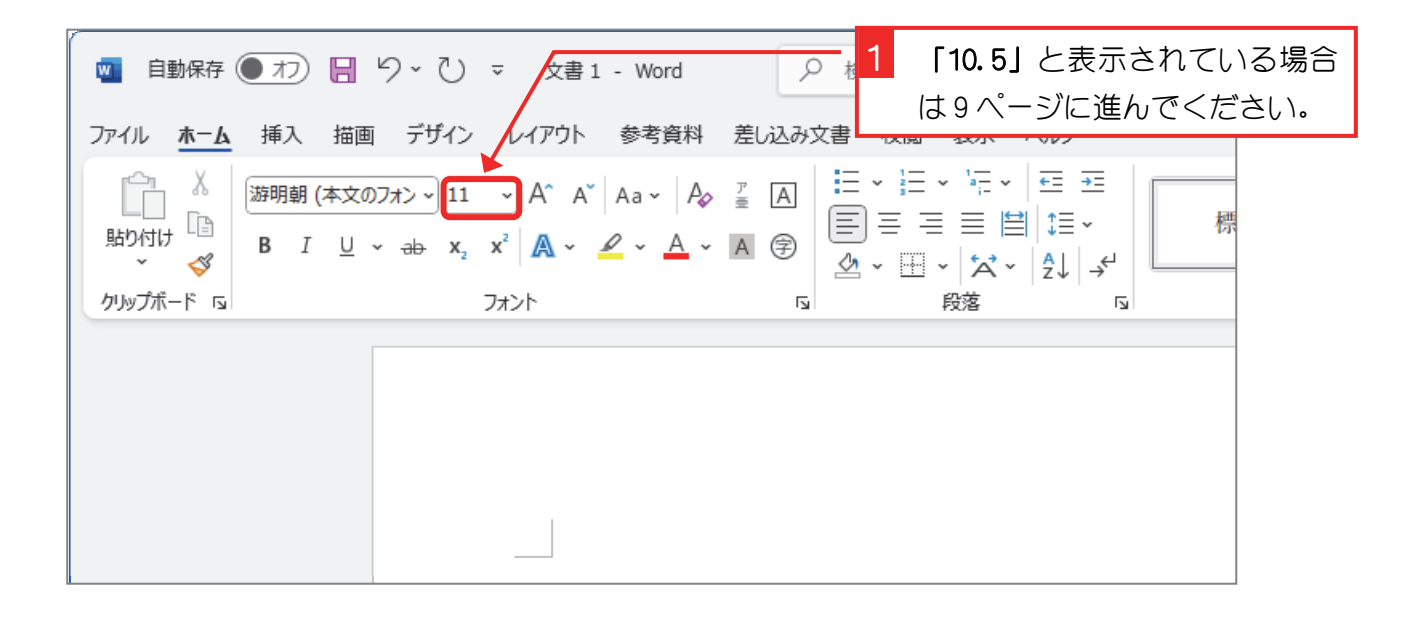

## 1. フォントサイズを変更しましょう

| ■ 1 「フォント」の 国 をクリック Word の 様<br>します。<br>ア・・・・・・・・・・・・・・・・・・・・・・・・・・・・・・・・・・・・ | <sup>該索</sup><br>校閲 表示 ヘルプ                                                  |
|-------------------------------------------------------------------------------|-----------------------------------------------------------------------------|
| $\begin{array}{c c c c c c c c c c c c c c c c c c c $                        | · ] 三 · ' □ ·   豆 豆<br>] 三 三 ☱ ☱   茸 ·<br>g · 田 ·   ☆ ·   ☆   ☆   ☆<br>段落 □ |
| ę                                                                             |                                                                             |
|                                                                               | 操作がわからないときは教室の<br>先生に手伝ってもらいましょう。                                           |

Word2021初級1

| フォント                               | ?                                    | ×     |                        |  |
|------------------------------------|--------------------------------------|-------|------------------------|--|
| フォント 詳細設定                          |                                      |       |                        |  |
|                                    |                                      |       |                        |  |
| 日本語用のフォント(工):                      | スタイル(Y): サイズ(S):                     | _     |                        |  |
| +本文のフォント - 日本語                     | ✓ 標準 10.5                            | _     |                        |  |
| 英数字用のフォント(E):                      | 標準 10 10.5                           |       |                        |  |
| +本文のフォント                           |                                      |       |                        |  |
| すべての文字列                            |                                      |       |                        |  |
| フォントの色(C): 下線(U):                  | 下線の色(I): 傍点( <u>:</u> )              | 2     | サイズの「10.5」をクリックし       |  |
|                                    | ✓ 目勤 ✓ (傍点なし)                        | )     | ます。                    |  |
| 文字飾り                               |                                      | _     |                        |  |
| □ 取り消し線(K)                         | 小型英大文字(M)                            |       |                        |  |
| □ 二重取り消し線(上)                       | <ul> <li>すべて大文字(<u>A</u>)</li> </ul> | - 3   | 「時定に設定」をクリックしま         |  |
|                                    | (」) 隠し文字( <u>H</u> )                 |       |                        |  |
|                                    |                                      |       | 9.                     |  |
| プレビュー                              |                                      |       |                        |  |
| あア亜Av1アイウ                          | Av123 ©™                             |       |                        |  |
|                                    |                                      |       |                        |  |
| これは日本語用の本文のテーマ フォントです。現在の文書<br>ます。 | 静のテーマによって、使用されるフォントが                 | 決まり   |                        |  |
|                                    |                                      |       |                        |  |
|                                    |                                      |       |                        |  |
| 既定に設定(D) 文字の効果(E)                  | OK =+72                              |       | 2                      |  |
|                                    |                                      |       | -                      |  |
|                                    |                                      |       |                        |  |
|                                    |                                      | - 4   | 「Normal テンプレートを使用し     |  |
|                                    |                                      |       | <b>たすべての文書」</b> をクリックし |  |
|                                    | 2                                    | -     | ます。                    |  |
| Milcrosott Word                    | f                                    |       |                        |  |
| 既定のフォントを +本文のフォント - 日本語 (游明朝), +本  | :文のフォント (游明朝), 10.5 pt に設)           | 定する対抗 | 象:                     |  |
|                                    |                                      |       |                        |  |
|                                    |                                      |       |                        |  |
|                                    |                                      |       |                        |  |
|                                    |                                      |       |                        |  |
|                                    | <u> </u>                             | 5     | 「OK」をクリックします。          |  |
|                                    |                                      |       |                        |  |

## 2. 段落の設定を変更しましょう

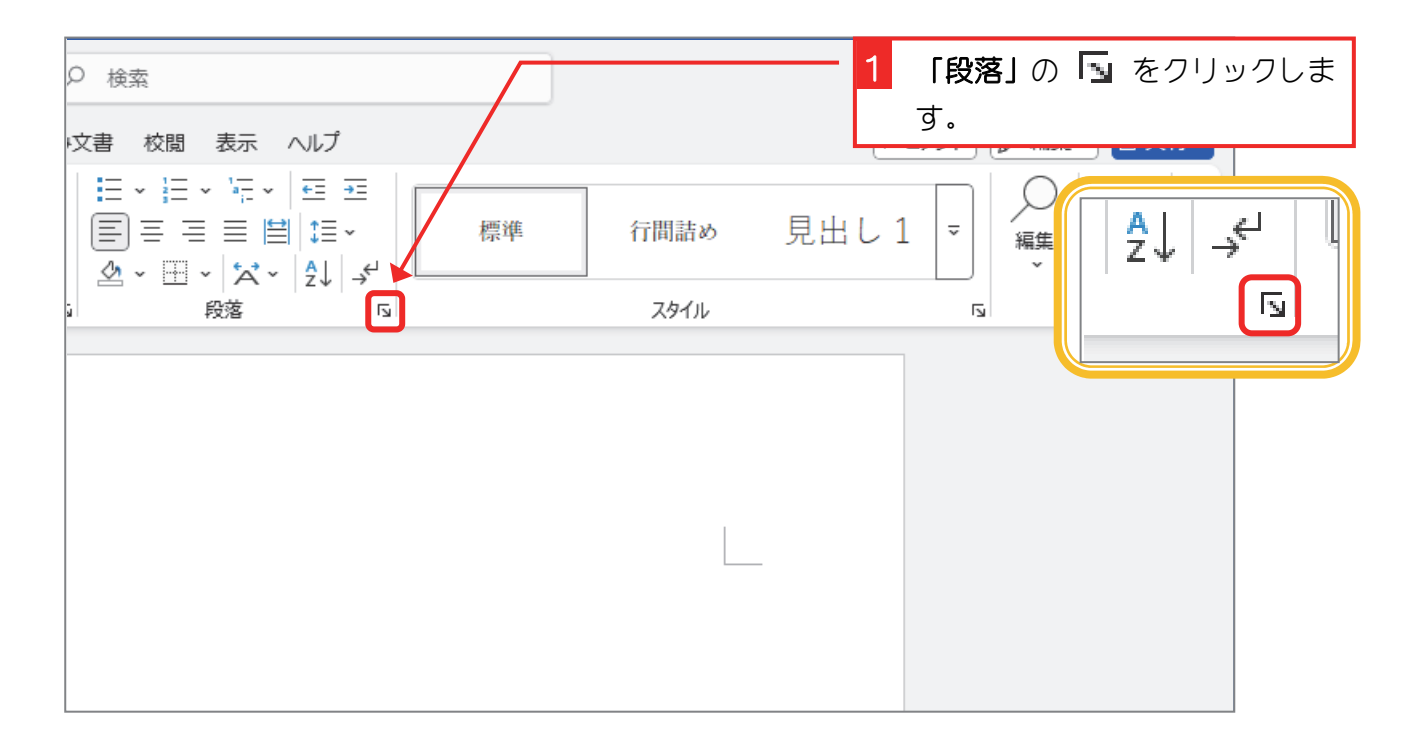

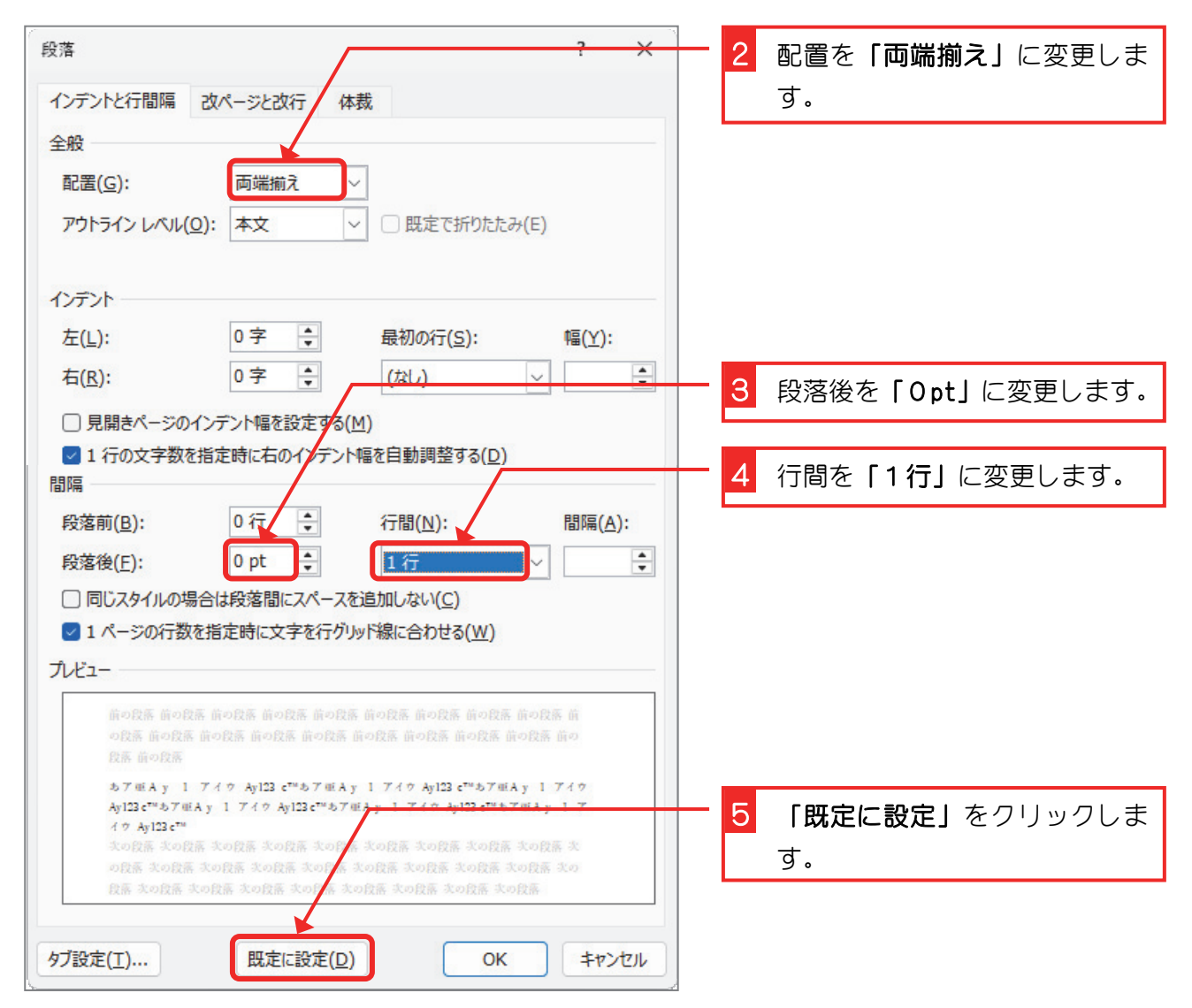

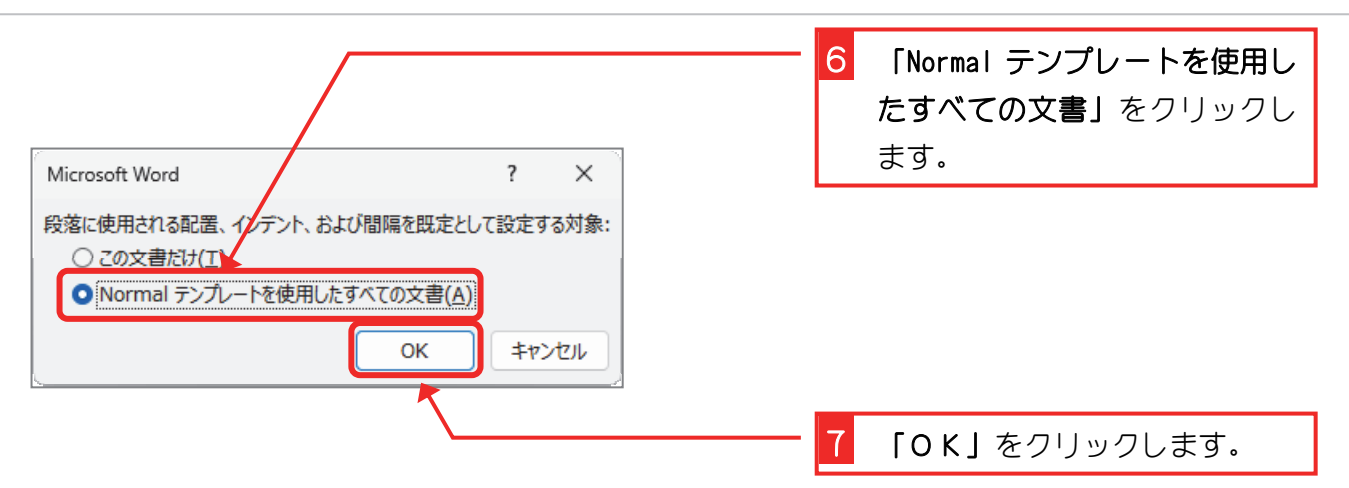